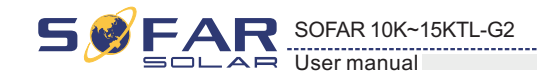

#### Clear Energy

Users press "Back" button to enter "1.Enter Setting" interface, Press "OK" button to enter main setting interface. Then Enter "2.Clear Energy " by pressing "Up" button or "Down" button, press "OK" button and start to clear produce. "success" is displayed after settings.

#### Clear Events

Users press "Back" button to enter "1.Enter Setting" interface, Press "OK" button to enter main setting interface.Enter "3. Clear Events" by pressing "Up" button or "Down" button. Press "OK "button and start to clear events. "success" is displayed after settings.

#### • Set Country Code

Users press "Back" button to enter "1.Enter setting" interface, Press OK button to enter main setting interface. Enter "4.Set Country Code" by pressing "Up" button Or "Down" button, press "OK" button and enter "Input Password" Setting interface(default:0001).If it's shown "set disable" on the screen, then you can NOT choose the operating country, you should enable country

setting through "6. Enset Country "interface. If it's shown "set Country code?" on the screen, then press Confirm button to start country setting. "Success" will be shown on the screen after a successful country setting.

User can check current country code in SystemInfo>>5. Country. Note: Country code changing will take effect after inverter reboot.

Table 6-1 country code setting

| code | country                 | code | country             | code  | country          |
|------|-------------------------|------|---------------------|-------|------------------|
| 00   | Germany VDE<br>AR-N4105 | 12   | Poland              | 24    | Cyprus           |
| 01   | CEI0-21 Internal        | 13   | Germany BDEW        | 25    | India            |
| 02   | Australia               | 14   | Germany VDE<br>0126 | 26    | Philippines      |
| 03   | Spain RD1699            | 15   | Italy CEI0-16       | 27    | NewZealand       |
| 04   | Turkey                  | 16   | UK-G83              | 28    | Brazil           |
| 05   | Denmark                 | 17   | Greece island       | 29    | Slovakia VSD     |
| 06   | Greece Continent        | 18   | EU EN50438          | 30    | Slovakia SSE     |
| 07   | Netherland              | 19   | IEC EN61727         | 31    | Slovakia ZSD     |
| 08   | Belgium                 | 20   | Korea               | 32    | CEI0-21 In Areti |
| 09   | UK-G59                  | 21   | Sweden              | 33    | Ukraine          |
| 10   | China                   | 22   | Europe General      | 34-49 | Reserved         |
| 11   | France                  | 23   | CEI0-21 External    |       |                  |

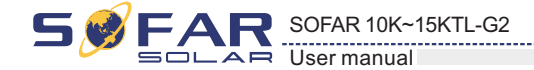

#### + On-Off Control

Users press "Back" button to enter "1.Enter Setting" interface,Press "OK" button to enter main setting interface.Enter "5.On-Off Control" by pressing "UP" button or "Down" button. Press "OK" button and enter On-Off Control interface,press "OK" button and enter "Input Password" Setting interface.Press "OK" button to set passwords (default:0001),increase or decrease value though pressing "Up" button or "Dwon" button,press "OK" button to next value setting."Error! Try again" will be displayed for wrong passwords.Press "back" button and rekey in the correct passwords.It will enter into "Power on&Power off" interface if the passwords is correct,then you can select "Power on" or "Power off" by pressing "Up" button or "Down" button and press "OK" button to finish the setting successfully.If you select "Power off", need to set how many days you want the inverter to power off, increase or decrease value though pressing "Up" button or "Down" button.After you set "Power off" successfully,you need to contact manufacturer to supply passwords to re-power on this inverter.

#### Enset Country

Users press "Back" button to enter "1.Enter Setting" interface, Press "OK" button to enter main setting interface.Enter "6.Enset Country "by pressing "Up" button or "Down" button, press "OK" button and enter "Input Password" Setting interface.

Press "Back" button to set passwords (default: 0001), increase or decrease value though pressing "Up" button or "Down" button, press "OK" button to next value setting. "Error! Try again" will be displayed for wrong passwords. Press "Back" button and rekey in the correct passwords. "success" will be displayed if setting successfully, Attention: when inverter working for power generation over 24h, country setting is forbidden, it can only be set after LCD setting. Key in passwords for country setting through LCD (default: 0001), country setting can be set in 24h after keying in the correct passwords, over 24h, set through LCD again.

#### • Set Energy

Users press "Back" button to enter "1.Enter Setting" interface, Press "OK" button to enter main setting interface.Enter "7.Set Energy " by pressing " Up " button or "Down" button, press "OK" button and enter "Input Password" Setting interface.

Press "Back" button to set passwords (default: 0001), increase or decrease value though pressing "Up" button or "Down" button, press "OK" button to next value setting. "Error! Try again" will be displayed for wrong passwords. Press "Back" button and rekey in the correct passwords. "success" will be displayed if setting successfully,

#### • Set Address

Users press "Back" button to enter "1.Enter setting" interface, Press "OK" button to enter main setting interface. Enter "8. Set Address" by pressing "Up" button or "Down" button. Press "OK" button and enter setting interface "Success" or "fail" is displayed after setting.

#### • Set Inputmode

Input mode selection: Sofar 10K~15KTL-G2 has 2 MPPT, The two MPPT can run independently, and also can be operated in parallel, According to the system design, the user can choose the mode of MPPT operation. The input mode can be setting by the LCD.

Users press "Back" button to enter "1.Enter setting" interface, Press "OK" button to enter main setting interface. Enter "9. Set inputmode" by pressing "Up" button or "Down" button. Press "OK" button and enter setting interface. Choose corresponded setting items by pressing "Up" button or "Down" button, then press "OK" button. "Success" or "fail" is displayed after setting.

33

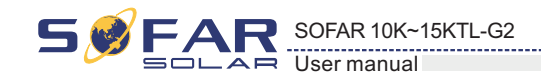

#### • Set Language

Users press "Back" button to enter "1.Enter setting" interface, Press "OK" button to enter main setting interface. Enter "10. Set Language" by pressing "Up" button or "Down" button. Press "OK" button and enter setting interface. Choose corresponded setting items by pressing "Up" button or "Down" button, then press "OK" button. "Success" or "fail" is displayed after setting.

#### • Set StartPara

User can change the start parameter by the LCD. First the User need to copy the. TXT file which is used to change the start parameter to the SD card .

Users press Back button to enter "1.Enter setting" interface, Press OK button to enter main setting interface. Enter "11. Set StartPara" by pressing "Up" button Or "Down" button, press "OK" button and enter "Input Password" Setting interface. Press "Back" button to set passwords (default: 0001), increase or decrease value though pressing "Up" button or "Down" button, press "OK" button to next value setting. "Error!" Try again" will be displayed for wrong passwords. Press "Back" button and rekey in the correct passwords. "Success" will be displayed if setting successfully.

#### Set SafetyVolt

User can change the Voltage protection point by the LCD. First the User need to copy the. TXT file which is used to change the Voltage protection point to the SD card .

Users press Back button to enter "1.Enter setting" interface, Press OK button to enter main setting interface. Enter "12. Set SafetyVolt" by pressing "Up" button Or "Down" button, press "OK" button and enter "Input Password" Setting interface. Press "Back" button to set passwords (default: 0001), increase or decrease value though pressing "Up" button or "Down" button, press "OK" button to next value setting. "Error!" Try again" will be displayed for wrong passwords. Press "Back" button and rekey in the correct passwords. "Success" will be displayed if setting successfully.

#### Set SafetyFreq

User can change the Frequency protection point by the LCD. First the User need to copy the. TXT file which is used to change the Frequency protection point to the SD card .

Users press Back button to enter "1.Enter setting" interface, Press OK button to enter main setting interface. Enter "13. Set SafetyFreq" by pressing "Up" button Or "Down" button, press "OK" button and enter "Input Password" Setting interface. Press "Back" button to set passwords (default: 0001), increase or decrease value though pressing "Up" button or "Down" button, press "OK" button to next value setting. "Error!" Try again" will be displayed for wrong passwords. Press "Back" button and rekey in the correct passwords. "Success" will be displayed if setting successfully.

#### Set Insulation

User can change the Insulation protection point by the LCD. First the User need to copy the. TXT file which is used to change the Insulation protection point to the SD card .

Users press Back button to enter "1.Enter setting" interface, Press OK button to enter main setting interface. Enter "14. Set Insulation" by pressing "Up" button Or "Down" button, press "OK" button and enter "Input Password" Setting interface. Press "Back" button to set passwords (default: 0001), increase or decrease value though pressing "Up" button or "Down" button, press "OK" button to next value setting. "Error!" Try again" will be displayed for wrong passwords. Press "Back" button and rekey in the correct passwords. "Success" will be displayed if setting successfully.

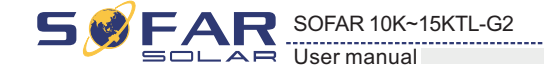

#### Set RefluxP

Users press "Back" button to enter "1.Enter Setting" interface, Press "OK" button to enter main setting interface.Enter "18.Set RefluxP" by pressing "Up" button or "Down" button, press "OK" button and enter "Input Password" Setting interface.Press "OK" button to set passwords (default:0001), increase or decrease value though pressing "Up" button or "Dwon" button, press "OK" button to next value setting."Error! Try again" will be displayed for wrong passwords.Press "back" button and rekey in the correct passwords.Then select "Reflux Enable" or "Reflux Disable" by pressing "Up" and "Down" button."success" will be displayed if setting successfully.

#### DRMS0 Control(only Australia)

Enable the function to refer "4.4 Connecting communication cables" connection DRED, Users press Back button to enter "1.Enter setting" interface, Press OK button to enter main setting interface.Enter" 18.DRMS0 Control" by pressing "Down" button, press" OK" button and enter "Input Password" Setting interface. Press "Back" button to set passwords (default: 0001), increase or decrease value though pressing "Up" button or "Down" button, press "OK" button to next value setting. "Error!" Try again" will be displayed for wrong passwords. Press "Back" button and rekey in the correct passwords. If the password is correct, enter the settings "1.enable DRMS0 or press down to enter "2.disable DRMS0", and finally press the OK button to set it successfully.

#### Autotest Fast

Step 1: During the normal operation of our SOLAR inverters, press "back" button (the leftmost button) to enter the main menu interface. Step 2:Press "Confirm" button (the rightmost button) to enter the "Enter Setting" menu interface.

Step 3:Press "Down" button several times until "Autotest Fast" is shown on the screen.

1.Enter Setting ↓ Up ↓ Down

Step 4:Press "Confirm" button to start Auto Test:

19. Autotest Fast

Step 5:Then the Auto Test will start automatically, Press "down" to see the test results

Testing 59.S1...

🖌 Wait

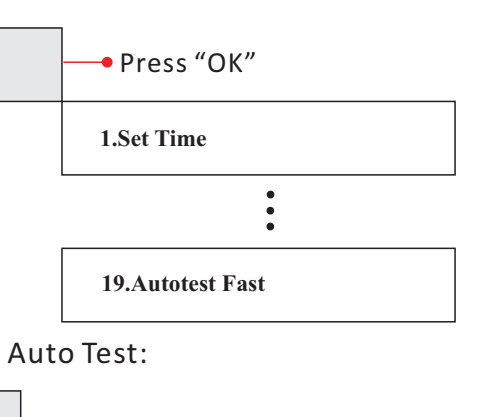

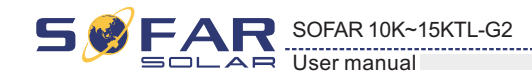

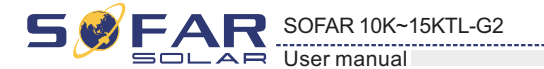

|                                             | Press "Do                                                |
|---------------------------------------------|----------------------------------------------------------|
| Test 59.S1 OK!                              | 81>S2:49.9Hz 89ms                                        |
| Press "Down" button to see the test results | ↓ Wait for a                                             |
| 59.S1:230V 183ms                            | Testing 81 <s1< td=""></s1<>                             |
| ↓ Wait for another test                     | U Wait                                                   |
| Testing 59.S2                               | Test 81 <s1 ok!<="" td=""></s1>                          |
| ↓ Wait                                      | Press "Do                                                |
| Test 59.S2 OK!                              | 81 <s1:50.0hz85ms< td=""></s1:50.0hz85ms<>               |
| Press "Down button" to see the test results | 🚽 Wait for a                                             |
| 59.82:230V 100ms                            | Testing 81 <s2< td=""></s2<>                             |
| ↓ Wait for another test                     | J Wait                                                   |
| Testing 27.S1                               | Test 81 <s2 ok!<="" td=""></s2>                          |
| ↓ Wait                                      | Press "Do                                                |
| Test 27.S1 OK!                              | 81 <s2:50.0hz82ms< td=""></s2:50.0hz82ms<>               |
| Press "Down" button to see the test results | +                                                        |
| 27.S1:230V 384ms                            | Auto Test OK!                                            |
| ↓ Wait for another test                     |                                                          |
| Testing 27.S2                               | Autotest SID      Step 1 during the normal energies of a |
| ↓ Wait                                      | leftmost button) to enter the main menu i                |
| Test 27.S2 OK!                              | Step 2: Press "Confirm" button (the rightm               |
| Press "Down" button to see the test results | Step 3:Press "Down"button several time                   |
| 27.S2:230V 188ms                            |                                                          |
| ↓ Wait for another test                     | 1. Enter Setting                                         |
| Testing 81>S1                               |                                                          |
| ↓ Wait                                      | gU 🗍                                                     |
| Test 81>S1 OK!                              | Down                                                     |
| Press "Down" button to see the test results | × ·                                                      |
| 81>S1:49.9Hz 83ms                           | Step 4:Press "Confirm" button to start A                 |
| ↓ Wait for another test                     |                                                          |
| Testing 81>S2                               | 20. Autotest SID                                         |
| ↓ Wait                                      | Step 5:Then the Auto Test will start auto                |
| Test 81>S2 OK!                              | Testing 59.S1                                            |
|                                             | ↓ Wait                                                   |
|                                             | *                                                        |

37

38

| own" button to see the test results |
|-------------------------------------|
|                                     |
| another test                        |
|                                     |
|                                     |
| own" button to see the test results |
|                                     |
| another test                        |
|                                     |
|                                     |
| own" button to see the test results |
|                                     |
|                                     |
|                                     |

our SOLAR inverters, press "back" button (the interface

most button) to enter the "setting" menu interface.

es until "Autotest slow" is shown on the screen

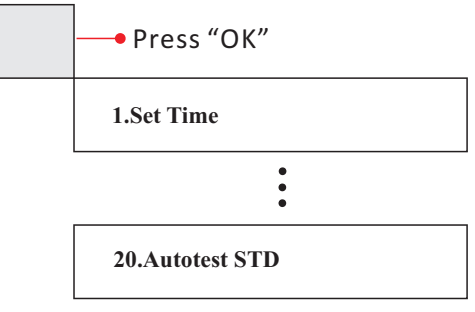

Auto Test:

omatically, Press "down" to see the test results

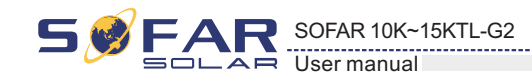

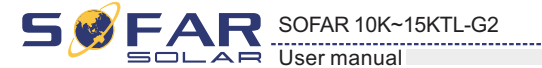

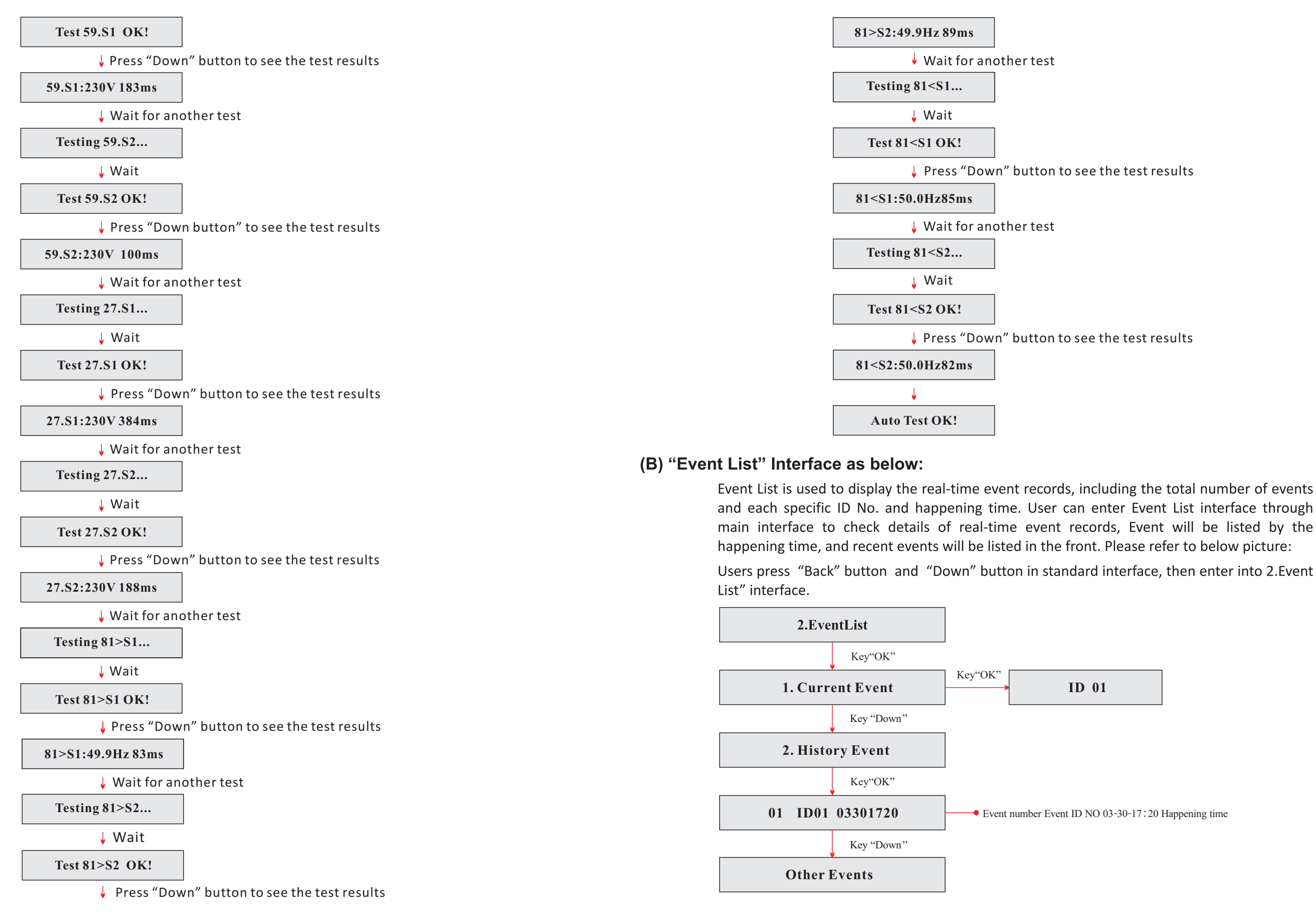

39

40

Event number Event ID NO 03-30-17:20 Happening time

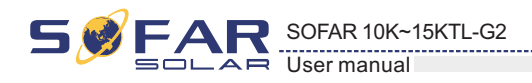

### (C) "SystemInfo" Interface as below:

3.SystemInfo

| 1.Inverter Type |
|-----------------|
| 2.Serial Number |
| 3.SoftVersion   |
| 4.HardVersion   |
| 5.Country       |
| 6.Input Mode    |
| 7.Safety Paras  |
| 8.Power factor  |
| 9.MPPT Scan     |

#### Inverter Type

Users press "Back" button and "Up" button or "Down" button enter "3. SystemInfo" interface, Press "OK" button to enter enter into system information checking interface, then press "Up" button or "Down" button enter into "1. Inverter Type", then press "OK" button, the Inverter Type will be displayed.

#### Serial Number

Users press "Back" button and "Up" button or "Down" button to enter "3. SystemInfo" interface, Press "OK" button to enter enter into system information checking interface, then press"Up" button or "Down" button enter into "2. Serial Number", then press "OK" button ,the serial number will be displayed.

#### SoftVersion

Users press "Back" button and "Up" button or "Down" button to enter "3. SystemInfo" interface, then Press "OK" button to enter enter into system information checking interface, then press "Up" button or "Down" button enter into "3. SoftVersion", then press "OK" button, the SoftVersion will be displayed.

#### HardVersion

Users press "Back" button and "Up" button or "Down" button to enter "3. SystemInfo" interface, then Press "OK" button to enter enter into system information checking interface, then press "Up" button or "Down" button enter into "4. HardVersion", then press "OK" button, the HardVersion will be displayed.

#### Country

Users press "Back" button and "Up" button or "Down" button to enter "3. SystemInfo" interface, then Press "OK" button to enter enter into system information checking interface, then press "Up" button or "Down" button enter into "5. Country", then press "OK" button, the Country will be displayed.

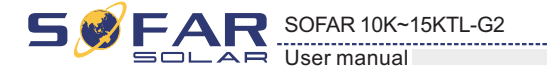

#### Input Mode

Users press "Back" button and "Up" button or "Down" button to enter "3. SystemInfo" interface, then Press "OK" button to enter enter into system information checking interface, then press "Up" button or "Down" button enter into "6. Input Mode", then press "OK" button, the Input Mode will be displayed.

#### Power factor

Users press "Back" button and "Up" button or "Down" button to enter "3. SystemInfo" interface, then Press "OK" button to enter enter into system information checking interface, then press "Up" button or "Down" button enter into "7. Power factor ", then press "OK" button, the Power factor will be displayed.

### (D) System Time

Press the "Back" button and "Up" button or "Down" key in the standard user interface to enter into "4.System Time", then press "OK " button to display the current system time.

### (E) Software Update

Press the "Back" button and "Up" button or "Down" button in the standard user interface to enter into "5. Software Update", then press "OK" button to enter into the "input password" interface, now press the "OK" button to input the password (initial passwords is 0715), Press the"Up" and "Down" button to change the value, then press "OK" button to confirm the current value of input and enter the next set of value .when set over, if the password is wrong, the LCD will display "Error! Try again", at this time , you should re-enter your password. If the password is correct, then begin the update process. User can check the current software version in SystemInfo>>3. SoftVersion.

#### online update program steps are as follows:

Step 1 First, open SOFAR 10K~15KTL-G2 waterproof cover. Step 2 After open waterproof cover, Press SD card (the SD card as shown in Figure 4-5), Then the SD card will automatically pop up.

Step 3 The SD card reader must be ready by the users, so that SD card so easy to establish the connection with the computer.

Step 4 SOFAR SOLAR will send the Software code to the user who needs to update. After user receive the file, please decompressing file and cover the original file in SD card.

Step 5 Insert the SD card into the SD card slot, there will be a faint clicking sound typically, indicating that has stuck.

**Step 6** then enter into the online upgrade to the main menu "5. Software Update" in the LCD display program. The method to enter the menu can refer to operation interface of LCD.

Step 7 Input the password, if password is correct, and then begin the update process, the original password is 0715.

Step 8 System update main DSP, slave DSP, and ARM in turns. If main DSP update success ,the LCD will display "Update DSP1 OK", otherwise display "Update DSP1 Fail"; If slave DSP update success ,the LCD will display "Update DSP2 OK", otherwise display "Update DSP2 Fail".

Step 9 If Fail, please turn off the DC breaker, wait for the LCD screen extinguish, then turn on the DC breaker again, then Continue to update from step 6.

Step 10 After the update is completed, turn off the DC breaker, wait for the LCD screen extinguish, then install waterproof cover, and turn on the DC breaker and AC breaker again, the inverter will enters the running state.

User can check the current software version in SystemInfo>>3. SoftVersion.

42

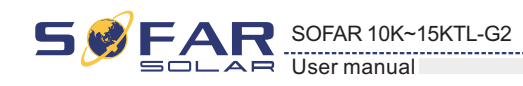

## Trouble shooting and maintenance

## 7.1 Trouble shooting

This section contains information and procedures for solving possible problems with the sofar 10K~15KTL-G2 inverter.

- In case of problem with inverter, check the following tips.
- Check the warning fault messages or Fault codes on the inverter information panel. Record it before doing anything further.
- If inverter does not display any Fault, please check the following lists.
  - Is the inverter located in a clean, dry, adequately ventilated place?
  - Is the DC switch turned ON?
  - Are the cables adequately sized and short enough?
  - Are the input and output connections and wiring in good condition?
  - Are the configuration settings correct for the particular installation?
  - Are the display panel and the communications cable properly connected and undamaged?

Follow the steps below to view recorded problems:

Press "ESC" to enter the main menu in the normal interface. In the interface screen select "Event List", then press "OK" to enter events.

#### • EventList information

Table 7-1 Eventlist

| EventList NO. | EventList Name | EventList description                | solution                                                                                                    |
|---------------|----------------|--------------------------------------|----------------------------------------------------------------------------------------------------|
| ID01          | GridOVP        | The power grid voltage is too high   | • If the alarm occurs occasionally, the possible cause<br>is that the electric grid is abnormal occasionally.<br>SOFAR inverter automatically returns to normal<br>operating status when the electric grid's back to<br>normal                  |
| ID02          | GridUVP        | The power grid voltage is too low    | <ul> <li>If the alarm occurs frequently, check whether the grid voltage/frequency is within the acceptable range. If no, contact SOFAR technical support. If yes, check the AC circuit breaker and AC wiring of the SOEAP investor.</li> </ul>  |
| ID03          | GridOFP        | The power grid frequency is too high | <ul> <li>If the grid voltage/frequency is within the acceptable<br/>range and AC wiring is correct, while the alarm<br/>occurs repeatedly, contact SOFAR technical support<br/>to change the grid over-voltage, under-voltage, over-</li> </ul> |
| ID04          | GridUFP        | The power grid frequency is too low  | frequency, under-frequency protection points after<br>obtaining approval from the local electrical grid<br>operator.                                                                                                    |

SØFAR SOFAR 10K~15KTL-G2

| ID05 | PVUVP            | The input voltage is too low                                            | Check whether too few PV modules are series<br>connected in a PV string, thus the voltage(Vmp) of the<br>PV string is lower than the minimum operating<br>voltage of SOFAR inverter. If yes, adjust the number<br>of series connected PV modules to increase the<br>voltage of the PV string to fit the input voltage range<br>of SOFAR inverter. SOFAR inverter automatically<br>returns to normal operating status after correct<br>adjustments. |
|------|------------------|-------------------------------------------------------------------------|----------------------------------------------------------------------------------------------------|
| ID09 | PvOVP            | The input voltage is too<br>high                                        | Check whether too many PV modules are series<br>connected in a PV string, thus the voltage(Voc) of the<br>PV string is higher than the maximum input voltage of<br>SOFAR inverter. If yes, adjust the number of series<br>connected PV modules to decrease the voltage of the<br>PV string to fit the input voltage range of SOFAR<br>inverter. SOFAR inverter automatically returns to<br>normal operating status after correct adjustments.      |
| ID10 | IpvUnbalance     | Input current is not balanced                                           | Check the input mode(parallel mode/ independent mode) setting of SOFAR inverter according to Section                                                                                                    |
| ID11 | PvConfigSetWrong | Incorrect input mode                                                    | 4.5 of this user manual.                                                                                                    |
| ID12 | GFCIFault        | GFCI Fault                                                              | <ul> <li>If the fault occurs occasionally, the possible cause is that the external circuits are abnormal occasionally. SOFAR inverter automatically returns to normal operating status after the fault is rectified.</li> <li>If the fault occurs frequently and lasts a long time, check whether the insulation resistance between the PV array and earth(ground) is too low, then check the insulation conditions of PV cables.</li> </ul>       |
| ID14 | HwBoostOCP       | Ihe input current is too<br>high, and has happen<br>hardware protection | Check whether the input current is higher than the maximum input current of SOFAR inverters, then check the input wiring, if both are correct, please contact SOFAR technical support.                                                                                                    |
| ID15 | HwAcOCP          | The grid current is too<br>high, and has happen<br>hardware protection  | ID15-ID24 are internal faults of SOFAR inverter, turn<br>OFF the "DC switch", wait for 5 minutes, then turn<br>ON the "DC switch". Check whether the fault is                                                                                                    |
| ID16 | AcRmsOCP         | The grid current is too high                                            | support.                                                                                                    |
| ID17 | HwADFaultIGrid   | The grid current sampling error                                         |                                                                                                    |
| ID18 | HwADFaultDCI     | The DCI sampling error                                                  |                                                                                                    |
| ID19 | HwADFaultVGrid   | The grid voltage sampling error                                         |                                                                                                    |
| ID20 | GFCIDeviceFault  | The GFCI sampling error                                                 |                                                                                                    |
| ID21 | MChip_Fault      | The master chip fault                                                   |                                                                                                    |
| ID22 | HwAuxPowerFault  | The auxiliary voltage error                                             |                                                                                                    |
| ID23 | BusVoltZeroFault | The bus voltage sampling error                                          |                                                                                                    |
| ID24 | IacRmsUnbalance  | The Output current is not balanced                                      |                                                                                                    |

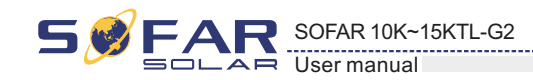

| 5 🔗 | FAR   | SOFAR 10K~15KTL-G2 |
|-----|-------|--------------------|
|     | SOLAR | User manual        |

| ID25 | BusUVP                | The bus voltage Is too low                                                                        | If the PV array configuration is correct (no ID5 fault),<br>the possible cause is that the solar irradiance is too<br>low. SOFAR inverter automatically returns to normal<br>operating status after the solar irradiance returns to<br>normal level.                                                                                                    |
|------|-----------------------|---------------------------------------------------------------------------------------------------|----------------------------------------------------------------------------------------------------|
| ID26 | BusOVP                | The bus voltage Is too high                                                                       | ID26-ID27 are internal faults of SOFAR inverter, turn<br>OFF the "DC switch", wait for 5 minutes, then turn                                                                                                    |
| ID27 | VbusUnbalance         | The bus voltage is not balanced                                                                   | ON the "DC switch". Check whether the fault is rectified. If no, please contact SOFAR technical support.                                                                                                    |
| ID28 | DciOCP                | The Dci is too high                                                                               | <ul> <li>Check the input mode(parallel mode/ independent mode) setting of SOFAR inverter according to Section 4.5 of this user manual.</li> <li>If the input mode is correct, turn OFF the "DC switch", wait for 5 minutes, then turn ON the "DC switch". Check whether the fault is rectified. If no, please contact SOFAR technical support.</li> </ul> |
| ID29 | SwOCPInstant          | The grid current is too high                                                                      | Internal faults of SOFAR inverter, turn OFF the "DC switch", wait for 5 minutes, then turn ON the "DC switch". Check whether the fault is rectified. If no, please contact SOFAR technical support.                                                                                                    |
| ID30 | SwBOCPInstant         | Ihe input current is too high                                                                     | Check whether the input current is higher than the maximum input current of SOFAR inverters, then check the input wiring, if both are correct, please contact SOFAR technical support.                                                                                                    |
| ID49 | ConsistentFault_VGrid | The grid voltage sampling<br>value between the master<br>DSP and slave DSP is not<br>consistent   | ID49-ID55 are internal faults of SOFAR inverter, turn<br>OFF the "DC switch", wait for 5 minutes, then turn<br>ON the "DC switch". Check whether the fault is<br>rectified. If no, please contact SOFAR technical<br>support.                                                                                                    |
| ID50 | ConsistentFault_FGrid | The grid frequency<br>sampling value between the<br>master DSP and slave DSP<br>is not consistent |                                                                                                    |
| ID51 | ConsistentFault_DCI   | The DCI sampling value<br>between the master DSP<br>and slave DSP is not<br>consistent            |                                                                                                    |
| ID52 | ConsistentFault_GFCI  | The GFCI sampling value<br>between the master DSP<br>and slave DSP is not<br>consistent           |                                                                                                    |
| ID53 | SpiCommLose           | The spi communication<br>between the master DSP<br>and slave DSP is fault                         |                                                                                                    |
| ID54 | SciCommLose           | The Sci communication<br>between the control board<br>communication board is<br>fault             |                                                                                                    |
| ID55 | RelayTestFail         | The relays fault                                                                                  |                                                                                                    |
| ID56 | PvIsoFault            | The insulation resistance is too low                                                              | Check the insulation resistance between the PV array<br>and earth(ground), if a short circuit occurs, rectify the<br>fault.                                                                                                    |
| ID58 | OverTempFault         | The inverter temp is too high                                                                     | <ul> <li>Ensure the installation position and installation method meet the requirements of Section 3.4 of this user manual.</li> <li>Check whether the ambient temperature of the</li> </ul>                                                                                                    |
| ID59 | OverTempFault_Env     | The environment temp is too high                                                                  | <ul> <li>installation position exceeds the upper limit. If yes, improve ventilation to decrease the temperature.</li> <li>Check whether the ID90~ID92 fault (fan fault) exist, if yes, please replace the corresponding fan.</li> </ul>                                                                                                    |
| ID60 | Grounding abnormal    | Grounding abnormal                                                                                | Check whether the ground is solid                                                                                                    |

| ID65 | UnrecoverHwAcOCP          | The grid current is too<br>high, and has cause<br>unrecoverable hardware<br>fault | ID65-ID70 are internal faults of SOFAR inverter, turn<br>OFF the "DC switch", wait for 5 minutes, then turn<br>ON the "DC switch". Check whether the fault is<br>rectified. If no, please contact SOFAR technical                                                                                                    |
|------|---------------------------|-----------------------------------------------------------------------------------|----------------------------------------------------------------------------------------------------|
| ID66 | UnrecoverBusOVP           | The bus voltage is too<br>high, and has cause<br>unrecoverable fault              | support.                                                                                                    |
| ID67 | UnrecoverIacRmsUnbalance  | The grid current is<br>unbalance, and has cause<br>unrecoverable fault            |                                                                                                    |
| ID68 | UnrecoverIpvUnbalance     | The input current is<br>unbalance, and has cause<br>unrecoverable fault           |                                                                                                    |
| ID69 | UnrecoverVbusUnbalance    | The bus voltage Is<br>unbalance, and has cause<br>unrecoverable fault             |                                                                                                    |
| ID70 | UnrecoverOCPInstant       | The grid current is too<br>high, and has cause<br>unrecoverable fault             |                                                                                                    |
| ID71 | UnrecoverPvConfigSetWrong | Incorrect input mode                                                              | Check the input mode(parallel mode/ independent mode) setting of SOFAR inverter according to Section 4.5 of this user manual.                                                                                                    |
| ID74 | UnrecoverIPVInstant       | The input current is too<br>high, and has happen<br>unrecoverable fault           | ID74-ID77 are internal faults of SOFAR inverter, turn<br>OFF the "DC switch", wait for 5 minutes, then turn<br>ON the "DC switch". Check whether the fault is                                                                                                    |
| ID75 | UnrecoverWRITEEEPROM      | The EEPROM is unrecoverable                                                       | support.                                                                                                    |
| ID76 | UnrecoverREADEEPROM       | The EEPROM is unrecoverable                                                       |                                                                                                    |
| ID77 | UnrecoverRelayFail        | Relay has happen<br>permanent fault                                               |                                                                                                    |
| ID81 | OverTempDerating          | the inverter has derated<br>because of the temperature<br>is too high             | <ul> <li>Ensure the installation position and installation method meet the requirements of Section 3.4 of this user manual.</li> <li>Check whether the ambient temperature of the installation position exceeds the upper limit. If yes, improve ventilation to decrease the temperature.</li> <li>Check whether the ID90~ID92 fault (fan fault) exist, if yes, please replace the corresponding fan.</li> </ul> |
| ID82 | OverFreqDerating          | the inverter has derated<br>because of the grid<br>frequency too hig              | SOFAR inverter automatically reduce the output<br>power when the frequency of electrical grid is too<br>high.                                                                                                    |
| ID83 | RemoteDerating            | The inverter has derated by the Remote control                                    | SOFAR inverter records ID83 in case of remote power<br>derating operation. Check the wiring of remote input<br>and output control signal port on the communication<br>board according to Section 4.4 of this user manual.                                                                                                    |
| ID84 | RemoteOff                 | The inverter has shut down<br>because by the Remote<br>control                    | SOFAR inverter records ID84 in case of remote<br>shutdown operation. Check the wiring of remote input<br>and output control signal port on the communication<br>board according to Section 4.4 of this user manual.                                                                                                    |

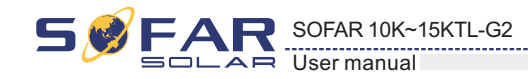

| ID91        | Fan1 alarm                          | Fan 1 fault                                                                             | Check the external fan with blue cable,<br>if it is fault , contact Sofar to replace it.                                                              |  |
|-------------|-------------------------------------|-----------------------------------------------------------------------------------------|----------------------------------------------------------------------------------------------------|--|
| Id92        | Fan2 alarm                          | Fan 2 fault Check the external fan with red ca<br>if it is fault, contact Sofar to repl |                                                                                                    |  |
| ID94        | Software version is not consistent  | The Software between the control board and the communication board is not consistent    | Contact SOFAR technical support to upgrac<br>software.                                                                                                |  |
| ID95        | Communication board<br>EEPROM fault | The Communication board EEPROM is fault                                                 | ID95~ID96 are internal faults of SOFAR inverter, tu<br>OFF the "DC switch", wait for 5 minutes, then tu<br>ON the "DC switch" Check whether the fault |  |
| ID96        | RTC clock chip anomaly              | RTC clock chip is fault                                                                 | rectified. If no, please contact SOFAR technical support.                                                                                             |  |
| ID97        | Invalid Country                     | The Country is InValid                                                                  | Check the country setting according to Section 4.4 this user manual.                                                                                  |  |
| ID98        | SD fault                            | The SD card is fault                                                                    | Please replace the SD card.                                                                                                    |  |
| ID99- ID100 | Reserved                            |                                                                                         | Reserved                                                                                                    |  |

## 7.2 Maintenance

Inverters generally do not need any daily or routine maintenance.

#### • Inverter cleaning

Please use hand blower, soft dry cloth or brush to clean inverters. Water, corrosive chemical substances or intense cleaning agent should not be used for cleaning the cooling fan or inverter. Switch off AC and DC power supply to inverter before undertaking any cleaning activity.

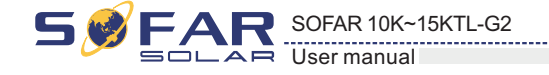

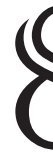

## 8.1 Decommissioning steps

- Switch off the AC grid
- Switch Off the DC switch
- Wait for 5 minutes
- Release the DC connectors
- Release the AC terminals using screw drivers.

## 8.2 Package

If possible, please pack the inverter in the original packaging.

### 8.3 Storage

Store the inverter in a dry place where ambient temperature is between -25 and - +70 °C.

### 8.4 Disposal

At the end of its life, dispose inverters and packing materials at locations that can handle and or recycle electric equipment safely.

47

48

# Decommissioning

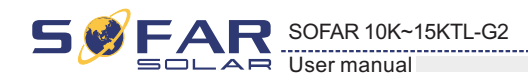

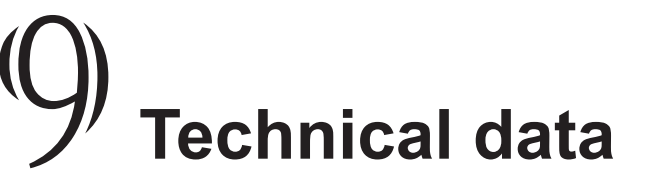

## 9.1 Input parameters (DC)

| Technical Data            | SOFAR<br>10000TL-G2 | SOFAR<br>12000TL-G2           | SOFAR<br>15000TL-G2 |  |  |
|---------------------------|---------------------|-------------------------------|---------------------|--|--|
| Max. DC Input power       | 18000W              | 18000W                        | 18000W              |  |  |
| Max. Input voltage        |                     | 1000V                         |                     |  |  |
| Start-up voltage          |                     | 180V                          |                     |  |  |
| MPPT voltage range        | 160V-960V           |                               |                     |  |  |
| Rated voltage             | 600V                |                               |                     |  |  |
| Full load voltage range   | 350V-850V           | 350V-850V 500V-850V 500V-850V |                     |  |  |
| Max input current         | 21A/11A             |                               |                     |  |  |
| Max. PV Short current Isc | 30A/15A             |                               |                     |  |  |
| MPPT No.<br>/String No.   |                     | 2/2+1                         |                     |  |  |

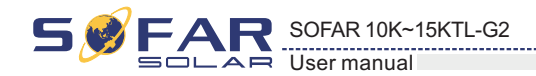

## 9.2 Output parameters (DC)

| Technical Data             | SOFAR<br>10000TL-G2   | SOFAR<br>12000TL-G2 | SOFAR<br>15000TL-G2 |  |
|----------------------------|-----------------------|---------------------|---------------------|--|
| Rated output power         | 10000W                | 12000W              | 15000W              |  |
| Max apparent power 11000VA |                       | 13200VA             | 16500VA             |  |
| Max output current         | 3*16.5A               | 3*20A               | 3*24A               |  |
| Output voltage range       | 230/400V; 184-275V    |                     |                     |  |
| AC Grid frequency          | 50/60HZ               |                     |                     |  |
| Power factor range         | 0.8leading- 0.8laging |                     |                     |  |
| THDi@100% load             |                       | <3%                 |                     |  |
| Grid                       | 3/N/PE                |                     |                     |  |

## 9.3 Effiecny

| Technical Data      | SOFAR<br>10000TL-G2 | SOFAR<br>12000TL-G2 | SOFAR<br>15000TL-G2 |
|---------------------|---------------------|---------------------|---------------------|
| Max efficiency      | 98.3%               | 98.3%               | 98.3%               |
| European efficiency | 98%                 | 98%                 | 98%                 |
| MPPT efficiency     | 99.9%               | 99.9%               | 99.9%               |

49

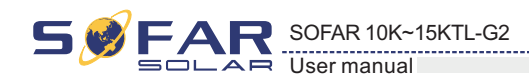

## 9.4 Protection and Characteristic

| Technical Data                                          | SOFAR<br>10000TL-G2                                   | SOFAR<br>12000TL-G2 | SOFAR<br>15000TL-G2 |  |
|---------------------------------------------------------|-------------------------------------------------------|---------------------|---------------------|--|
| Input reverse polarity                                  |                                                       | yes                 |                     |  |
| Output over current                                     | yes                                                   |                     |                     |  |
| Output over voltage                                     | yes                                                   |                     |                     |  |
| Anti-islanding                                          | yes                                                   |                     |                     |  |
| RCMU                                                    | yes                                                   |                     |                     |  |
| PV Insulation                                           | yes                                                   |                     |                     |  |
| Surge protection level                                  | III                                                   |                     |                     |  |
| Common parameters                                       |                                                       |                     |                     |  |
| Dimension(W*H*D)[mm]                                    | 540*452*202                                           |                     |                     |  |
| Weight [kg]                                             | 23.5Kg                                                | 23.5Kg              | 25Kg                |  |
| Operation temperature range                             | -25~60°C                                              |                     |                     |  |
| Noise                                                   | ≤45dB(A)                                              |                     |                     |  |
| Altitude                                                | 2000m                                                 |                     |                     |  |
| Night consume                                           | <0.5W                                                 |                     |                     |  |
| Topology                                                | Transformer-less                                      |                     |                     |  |
| Cooling                                                 | Fan                                                   |                     |                     |  |
| Ingress protection                                      | IP65                                                  |                     |                     |  |
| Humidity                                                | 0100%                                                 |                     |                     |  |
| DC Connector                                            | Mc4                                                   |                     |                     |  |
| AC Connector                                            | Screw                                                 |                     |                     |  |
| Display                                                 | 4.7 inch LCD                                          |                     |                     |  |
| Communication                                           | RS485(Default)WIFI/GPRS/Ethernet(optional)            |                     |                     |  |
| Certificate                                             | IEC62109-1,IEC62109-2,NB-T 32004                      |                     |                     |  |
| Maximum Inverter backfeed current to array(dc $\mu A$ ) | <800uA                                                |                     |                     |  |
| Inrush current output inrush current and duration       | 0.8A/2us                                              |                     |                     |  |
| Maximum output fault<br>current                         | 200A Peak                                             |                     |                     |  |
| Maximum output over<br>current protection               | 65A                                                   |                     |                     |  |
| Protective class                                        | Class I                                               |                     |                     |  |
| Over voltage category                                   | PV: OVC II, AC mains: OVC III                         |                     |                     |  |
| Environment pollution degree                            | Outside housing: Degree 3<br>Inside housing: Degree 2 |                     |                     |  |
| Warranty                                                | 3/5/7/10 years                                        |                     |                     |  |

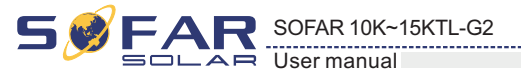

## ][(O) Quality Assurance

## 10.1. Standard warranty period

The standard warranty period of inverter is 60 months (5 years). There are two calculation methods for the warranty period:

1. Purchase invoice provided by the customer: the first flight provides a standard warranty period of 60 months (5 years) from the invoice date;

2. The customer fails to provide the invoice: from the production date (according to the SN number of the machine), Our company provides a warranty period of 63 months (5.25 years).

3. Other pv components GPRS, WIFI, warranty period of 5 years;Lightning protection is guaranteed for 3 years. Damage caused by lightning is not covered by the warranty.

4. In case of any special warranty agreement, the purchase agreement shall prevail.

## 10.2. Extended warranty period

Within 12 months of the purchase of the inverter (based on the purchase invoice) or within 24 months of the production of the inverter(SN number of machine, based on the first date of arrival),Customers can apply to buy extended warranty products from the company's sales team by providing the product serial number, Our company may refuse to do not conform to the time limit extended warranty purchase application.Customers can buy an extended warranty of 5, 10, 15 years.

If the customer wants to apply for the extended warranty service, please contact the sales team of our company. to purchase the products that are beyond the purchase period of extended warranty but have not yet passed the standard quality warranty period. Customers shall bear different extended premium.

During the extended warranty period, pv components GPRS, WIFI and lightning protection devices are not included in the extended warranty period. If they fail during the extended warranty period, customers need to purchase and replace them from the our company.

Once the extended warranty service is purchased, our company will issue the extended warranty card to the customer to confirm the extended warranty period.

## 10.3. Invalid warranty clause

Equipment failure caused by the following reasons is not covered by the warranty: 1)The "warranty card" has not been sent to the distributor or our company; 2) Without the consent of our company to change equipment or replace parts; 3) Use unqualified materials to support our company 's products, resulting in product failure 4) Technicians of non-company modify or attempt to repair and erase the product serial number or silk screen; 5) Incorrect installation, debugging and use methods; 6) Failure to comply with safety regulations (certification standards, etc.); 7) Damage caused by improper storage by dealers or end users; 8) Fransportation damage (including scratches caused by internal packaging during transportation).Please claim directly from the transportation company or insurance company as soon as possible and obtain damage identification such as container/package unloading; 9) Failure to follow the product user manual, installation manual and maintenance guidelines; 10) Improper use or misuse of the device; 11) Poor ventilation of the device; 12) The product maintenance process does not follow relevant standards;

13) Failure or damage caused by natural disasters or other force majeure (such as earthquake, lightning strike, fire, etc.).

51